## **iRespond** - Resending Scores to CTLS Assess

If your scores did not show up in CTLS Assess after you closed and saved an assessment using iRespond, follow the directions below to resend those scores to CTLS Assess.

1. Launch iRespond and login.

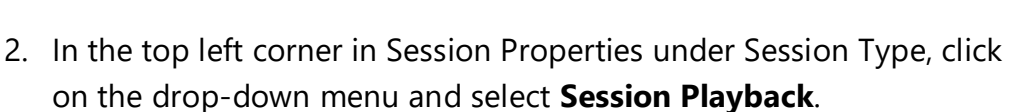

Respon

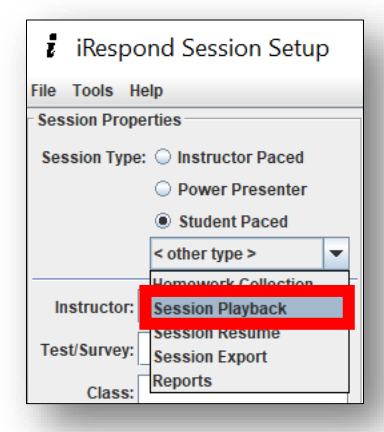

 Select the assessment to resend by checking the box to the left of the correct assessment.

| Available Sessions |                                            |                              |
|--------------------|--------------------------------------------|------------------------------|
| Select             | Logfile Name                               | Date                         |
| ~                  | Most Recent Session(MLE12768@GDYCPV2-CCSD) | Wed Sep 23 13:01:54 EDT 2020 |
|                    | Demo Test (CPR)                            | Wed Sep 23 12:59:33 EDT 2020 |
|                    | Most Recent Session(MLE12768@5LGRBH2-CCSD) | Mon Feb 24 08:55:18 EST 2020 |
|                    | Demo Test (CPR) Feb 24                     | Mon Feb 24 08:55:18 EST 2020 |

4. Select File and Save Session Log.

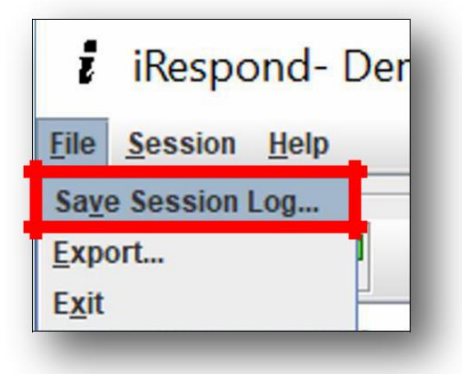

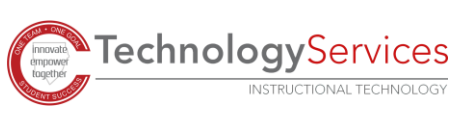

5. Click **OK**.

Х Save As Save Session Log as ? Demo Test (CPR) OK Cancel

Name in Use

4

6. When prompted to overwrite, select **Yes**.

7. Close the session by clicking on the **X** in the upper right corner.

8. When the Session Close Summary dialog box appears, click Exit.

- 9. iRespond will relaunch the teacher dashboard, which you can close by clicking the X in the upper right corner again.
- 10. In the Exit Confirmation dialog box, click Yes.

**Technology**Services

INSTRUCTIONAL TECHNOLOGY

Do Not Export Session Exit Cancel

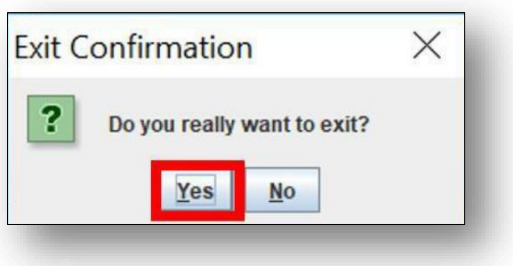

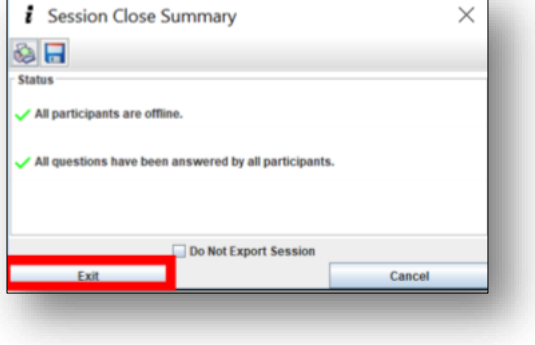

 $\times$ 

You already have a session log by that name

Cancel

Do you wish to overwrite it?

No

Yes

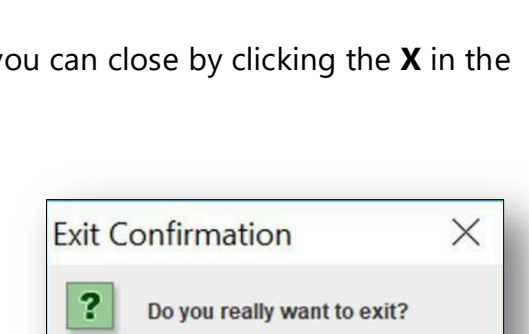

11. Verify that the scores are in CTLS Assess. If results still do not appear, the user can resume a session.

Note: If results still do not appear, next steps would be to submit a work order or contact your local TTIS.

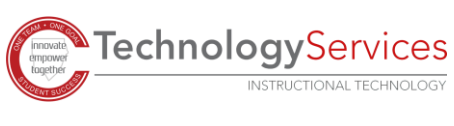